20/05/2016 Mensagem: Pedido XXXX com Conciliação de Importação, com itens sem lote informado. Verifique o Log do Faturamento. - PC Sistemas - TDN PC Sistemas /... / Faturamento

Mensagem: Pedido XXXX com Conciliação de Importação, com itens sem lote informado. Verifique o Log do Faturamento. PADRONIZADO

Created by Layane Da Costa Moura, last modified by Michele Souza um minuto atrás

| $\odot$ | Esta documentação aplica-se às versões 23 e 26 do WinThor, as quais a PC Sistemas oferece suporte. Saiba como atualizar o WinThor clicando aqui. |
|---------|----------------------------------------------------------------------------------------------------|
|         |                                                                                                    |

Ao se deparar com a mensagem "Pedido xxxxx com Conciliação de Importação, com itens sem lote informado. Verifique o Log do Faturamento" na rotina 1402 - Gerar Faturamento, significa que algum item foi cadastrado na rotina 203 - Cadastro do Produto com o campo Concilia importação como Sim (S), sendo necessário realizar a sua alteração, conforme os procedimentos abaixo:

1) Na rotina 335 - Consultar Pedido de Venda ou 336 - Alterar Pedido de Venda, verifique os itens que estão vinculados ao pedido informado pela rotina 1402;

2) Caso necessitem de alteração, acesse a rotina 203;

3) Clique o botão Manutenção de registro;

4) Informe o Código do produto e clique o botão Pesquisar;

5) Na planilha, selecione o cadastro do produto desejado e clique duas vezes sobre ele,

6) Na seção 4 - Condições de Venda, no campo Concilia importação, altere o campo para Não (N) e, clique Salvar.

| pções de navegação                             | «               | Contrair          | 🕂 Expandir        | 👌 Resta      | urar       |                 |                      | < |
|------------------------------------------------|-----------------|-------------------|-------------------|--------------|------------|-----------------|----------------------|---|
| eções:                                         |                 | 1 4 - Condiç      | ões de Venda      |              |            |                 |                      |   |
| … 1 - Сара                                     | <b>~</b>        | Controla          | do pelo IBAMA     |              | Não(N)     |                 | -                    |   |
| 10 - Autopeças                                 |                 | Utiliza Co        | ontrole de Selo   |              | N          |                 |                      |   |
| 11 - Dimensões                                 |                 | Dias útei:        | s consecutivos pa | ara entrega. |            |                 |                      |   |
| 2 - Condições de Compra                        |                 | Campanh           | na(excluido)      |              | Não(N)     |                 | -                    |   |
| 2.2 - Tributação Outros                        |                 | Concilia i        | mportação         |              | Não(N)     |                 | -                    |   |
| <ul> <li>4 2.3 - Tributação entrada</li> </ul> |                 | Controla          | equipamento       |              | Sim(S)     |                 | -                    |   |
| 2.3.1 - NCM                                    |                 | Enviar pa         | ara Força de Venc | las          | Sim(S)     |                 | -                    |   |
| 🦾 2.4 - Tributação entrada II                  |                 | Filial para       | a baixa de estoqu | e (Retira):  |            |                 |                      |   |
| - 3 - Armazenagem                              | -               | Imune de          | e tributação      | - (          | Não(N)     |                 |                      |   |
|                                                |                 | Indeniza          | cão               |              | 1100(1)    |                 |                      |   |
|                                                |                 | Observa           | ção:              |              | NuloO      |                 |                      |   |
| - 3.4 - Endereço de apanha                     |                 | Passa livi        | re                |              | Nenhuma(N) |                 |                      | Ξ |
|                                                |                 | Prazo de          | entrena           |              |            |                 |                      |   |
| 3.5 - Lote                                     |                 | Draza má          | ivina indenimeão  |              |            |                 |                      |   |
| ····· 3.6 - Vasilhame                          |                 | Prazo ma          | iximo indenização |              |            |                 |                      |   |
| 4 - Condições de Venda                         | -               | Prazo me          |                   |              | NSo(N)     | <br>            |                      |   |
| 4                                              | _               | Preço IIX         | o de transporte   |              | Normaic(N) |                 |                      |   |
| CONCILIAIMPORTACAO                             |                 | Tipo com          | iceão             |              | Dodrão(D)  | <br>            |                      |   |
| A                                              |                 | Lies frote        |                   |              |            |                 | <b>_</b>             |   |
| Ações Campo<br>Campo                           | obriga<br>não e | atório<br>ditável |                   |              |            | <br>Salvar      | Cancelar             | • |
| 203 - Cadastrar Produto                        |                 |                   |                   |              |            | Configuração do | o dicionário: Padrão |   |

🖒 Like Seja o primeiro a gostar disto